## ●ビーコンアプリの使い方

1. アプリのダウンロード&インストール

まずは、アプリをダウンロードしインストールを行います。 ※アプリの使用例としては、以降iPhone版店頭プロモーション向けアプリ「おいでCoCo」を例に説明します。

 アプリのダウンロードは、下記QRコードをスマホにて直接読み取りダウンロードサイトへ行くか、 もしくは直接、Apple App Storeのサイトにてアプリ名(「おいでCoCo」)を検索します。

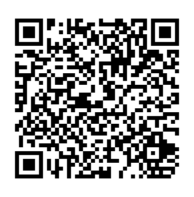

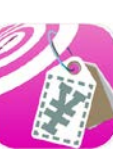

「おいでCoCo」のアイコンイメージ

② 検索された「おいでCoCo」の詳細画面にて「ダウンロード」を実行し、ダウンロード及びインストールを行います。

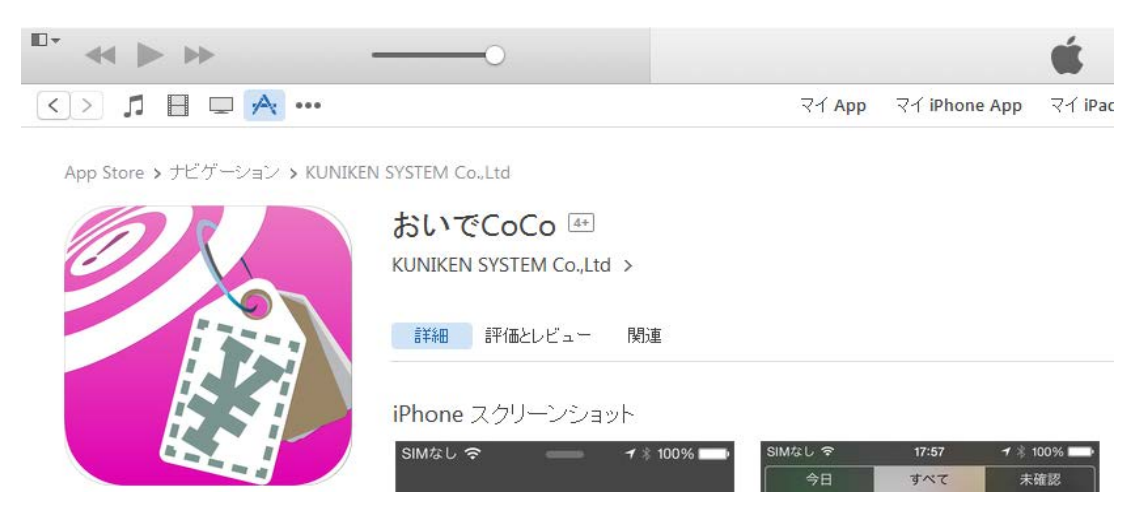

2. ビーコンアプリの基本的な仕組み

アプリをインストールするだけで、ビーコンが設置された商品や展示物等に近づくと、ビーコン信号を自動的に受信し、 iPhoneの画面上に商品の説明や展示物の説明等が自動的に表示されます。

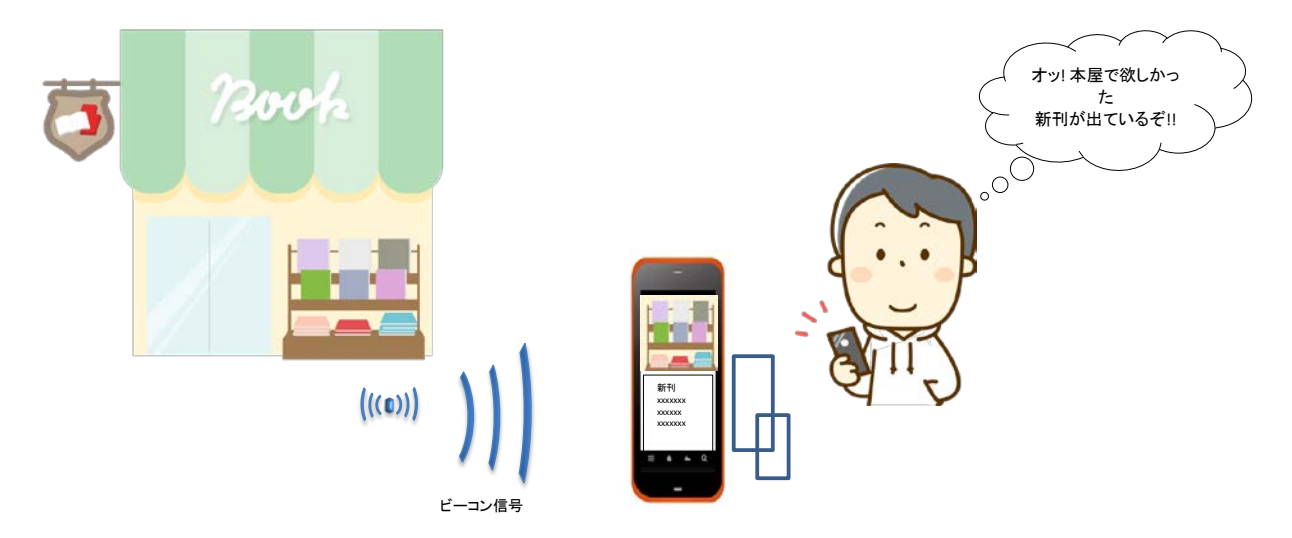

## 3. アプリ起動から表示までの流れ

① アプリの起動

アプリをインストールした直後は下記の画面が表示されますので、 そのまま位置情報の利用を許可("OK")します。

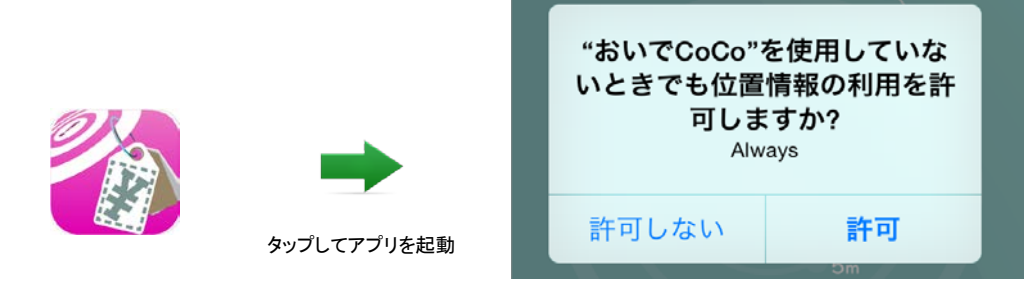

「おいでCoCo」のアイコ

② 待ち受け画面→説明画面への切替

アプリを起動し、周辺にビーコン発信機が存在しない場合は、待ち受け画面が表示されます。 但し、近くにビーコンが設置された商品や展示物に近づくとすぐに反応し、ビーコンに対応した 説明画面へ切り替わります。

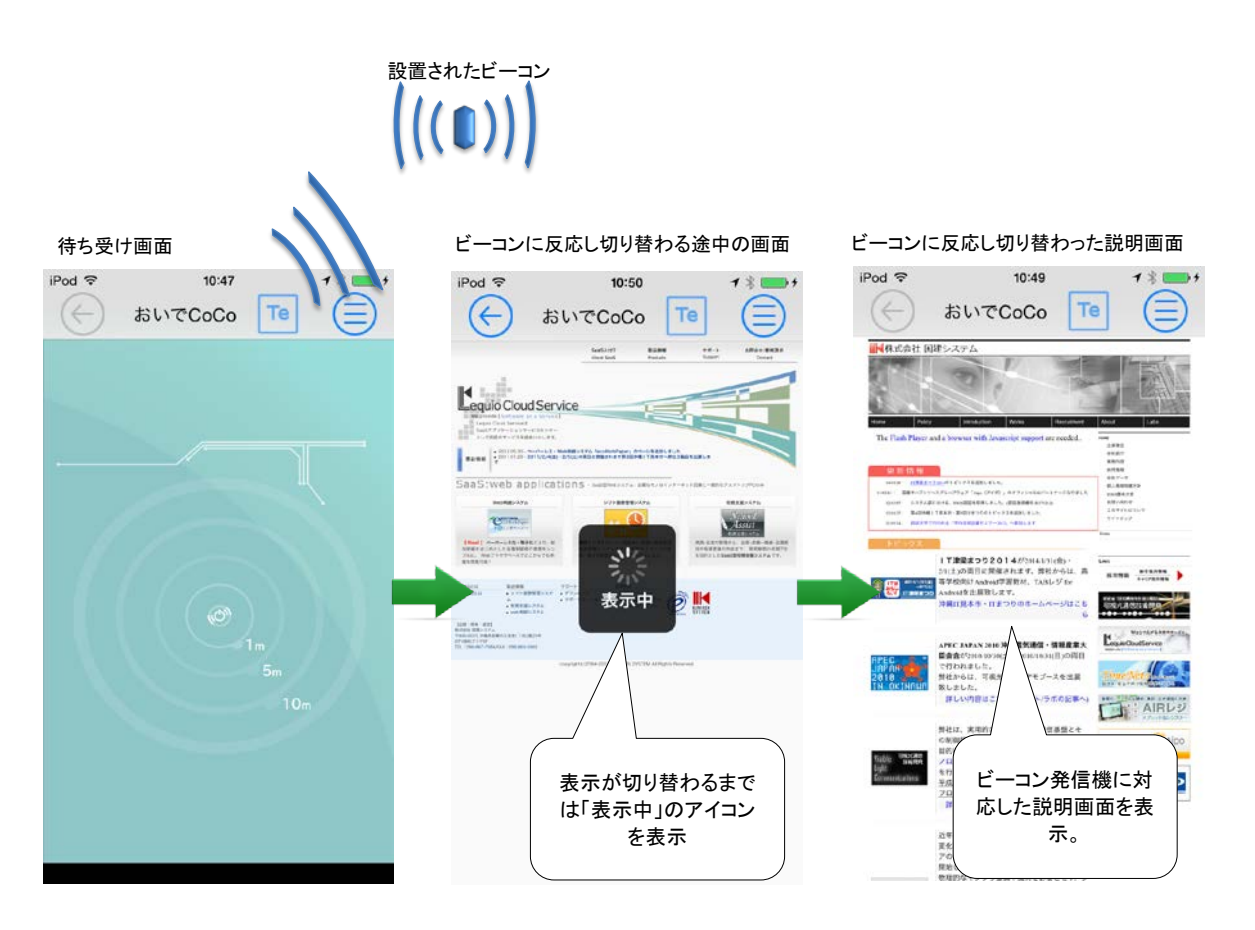

## ③ プッシュ通知機能

アプリが起動していない場合でも、近くにビーコンが設置された商品や展示物に近づくと バックグラウンドのプッシュ通知機能にてサービスをお知らせします。

| d <<br><br>                                                                                                    | 2                             |                | iPo          |
|----------------------------------------------------------------------------------------------------|-------------------------------|----------------|--------------|
| <ul> <li>10:25</li> <li>11月18日火曜日</li> <li>おいでCoCo 今</li> <li>沖縄音楽食堂 ジョン・スミス<br/>伝統と創作の合作料理をどうぞ!</li> <li>クーポンあり!</li> <li>スライド Calentaction</li> </ul> |                               |                | d 🤋          |
| <ul> <li>1 #</li> <li></li></ul>                                                                                                    | <b>お</b> 沖伝ク<br>スライ           |                | <del>،</del> |
| ・<br>25<br>月18日火曜日<br>Co 今<br>食堂 ジョン・スミス<br>作の合作料理をどうぞ!<br>あり!<br>lertaction                                                                            | <b>でCo</b><br>音楽:<br>と創<br>ポン | 11             |              |
| 1 *<br>25<br>3火曜日<br>ジョン・スミス<br>作料理をどうぞ!                                                                                                    | Co<br>食堂 う<br>作の合<br>あり!      | ).<br>月18日     | -            |
| 1 * ■<br>25<br>10<br>10<br>10<br>10<br>10<br>10<br>10<br>10<br>10<br>10                                                                                 | ジョン<br>↑作料<br>□               |                |              |
| 1 *                                                                                                    | ・ス                            |                |              |
| !                                                                                                    | ミス<br>ごうぞ                     | $\overline{)}$ | ◀ ∦          |
|                                                                                                    | ļ                             |                |              |

4. トラブルシューティング

アプリケーションがうまく動作しない場合は以下の設定を確認して下さい。

① Bluetooth設定の確認

設定メニューよりBluetoothを選択しBluetooth設定がオンになっているか確認してください。

画面操作:[設定]→[Bluetooth]

| 00000 docomo 죽 | 20:05     | <b>∀ ∦ </b> ■ |
|----------------|-----------|---------------|
| く設定            | Bluetooth |               |
|                |           |               |
| Bluetooth      |           |               |
|                |           |               |

## ② 位置情報サービス設定の確認

設定メニューより位置情報サービス設定がオンになっているか確認してください。 また、位置情報サービスの画面下部にある「おいでCoCo」の設定がオンになっているか合わせて確認ください。 画面操作:[設定]→[プライバシー]→[位置情報サービス]→[おいでCoCo]

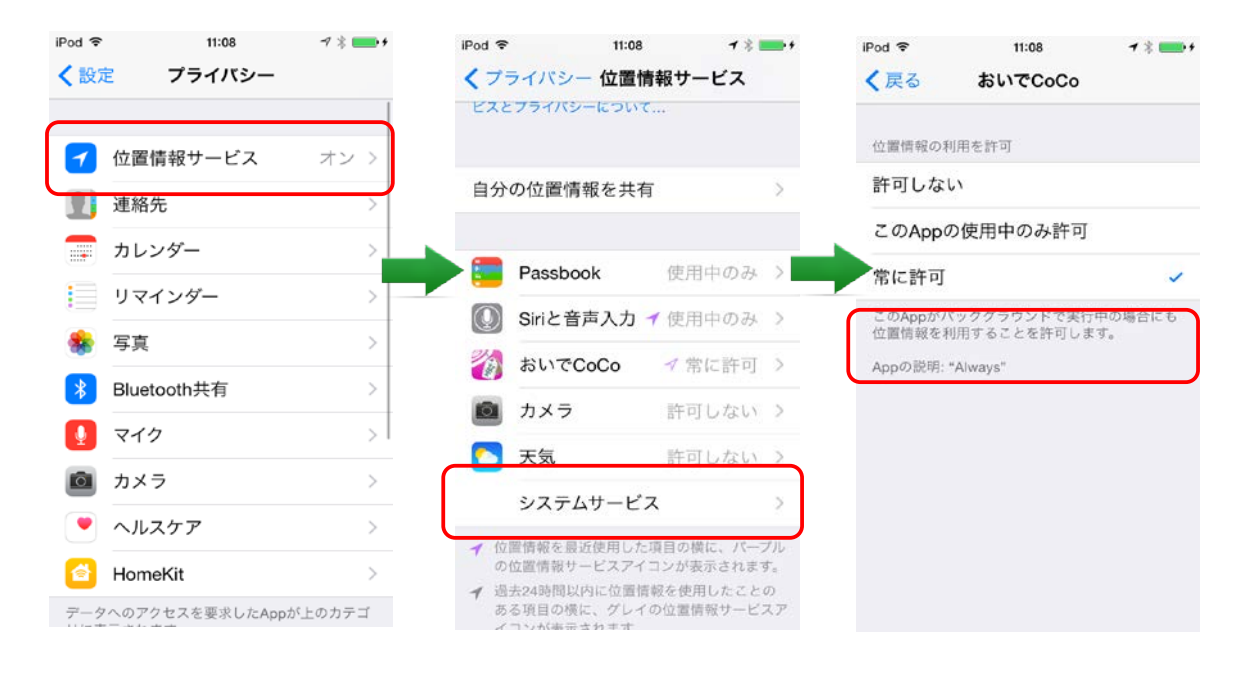